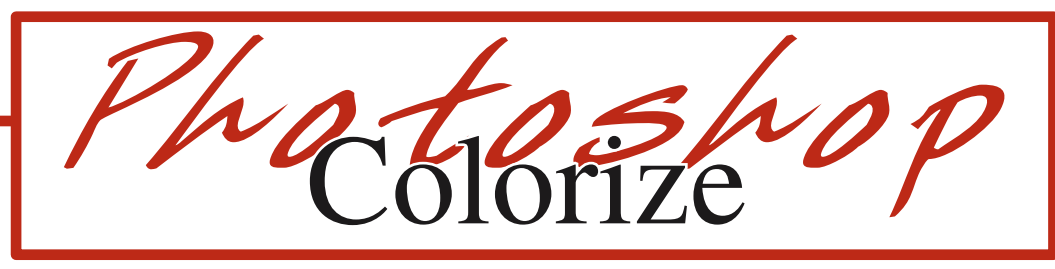

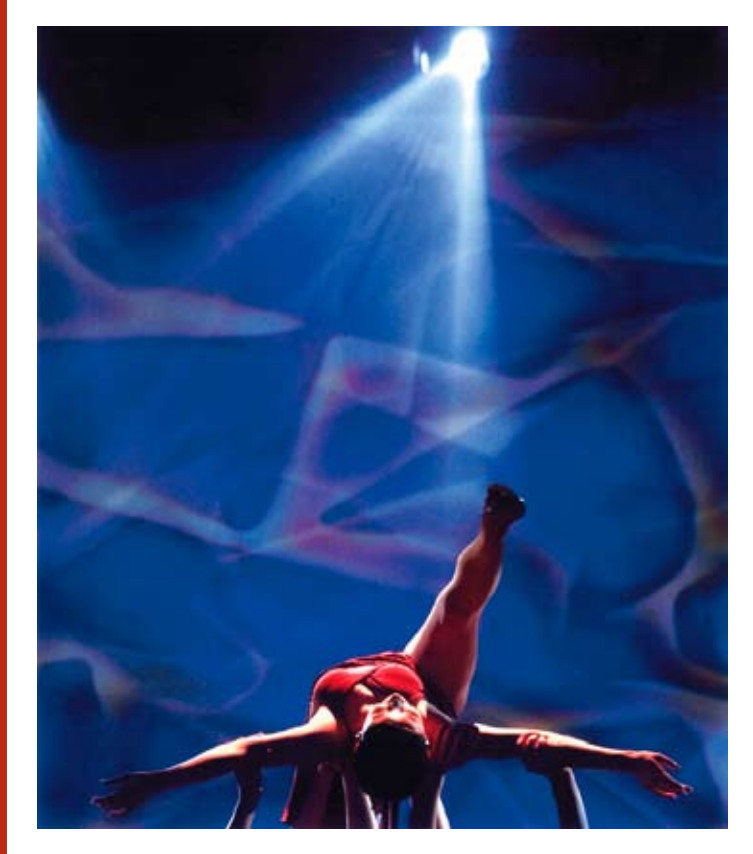

- 1. Open the image in Photoshop.
- 2. Go to Image/Adjustment/Hue/Saturation.

| Edit: Master | ~     | ОК           |
|--------------|-------|--------------|
| <u>H</u> ue: | 0     | Reset        |
| Saturation:  | 25    | Load         |
|              |       | <u>S</u> ave |
| Lightness:   | 0     |              |
|              |       |              |
|              | J J J |              |

- 3. Check **Colorize** in the bottom corner. Move the **Hue slider** until you like the color. Move the **Saturation slider** until you like the brightness.
- 4. Go to **File/Save as** and save the image as a **JPG**.

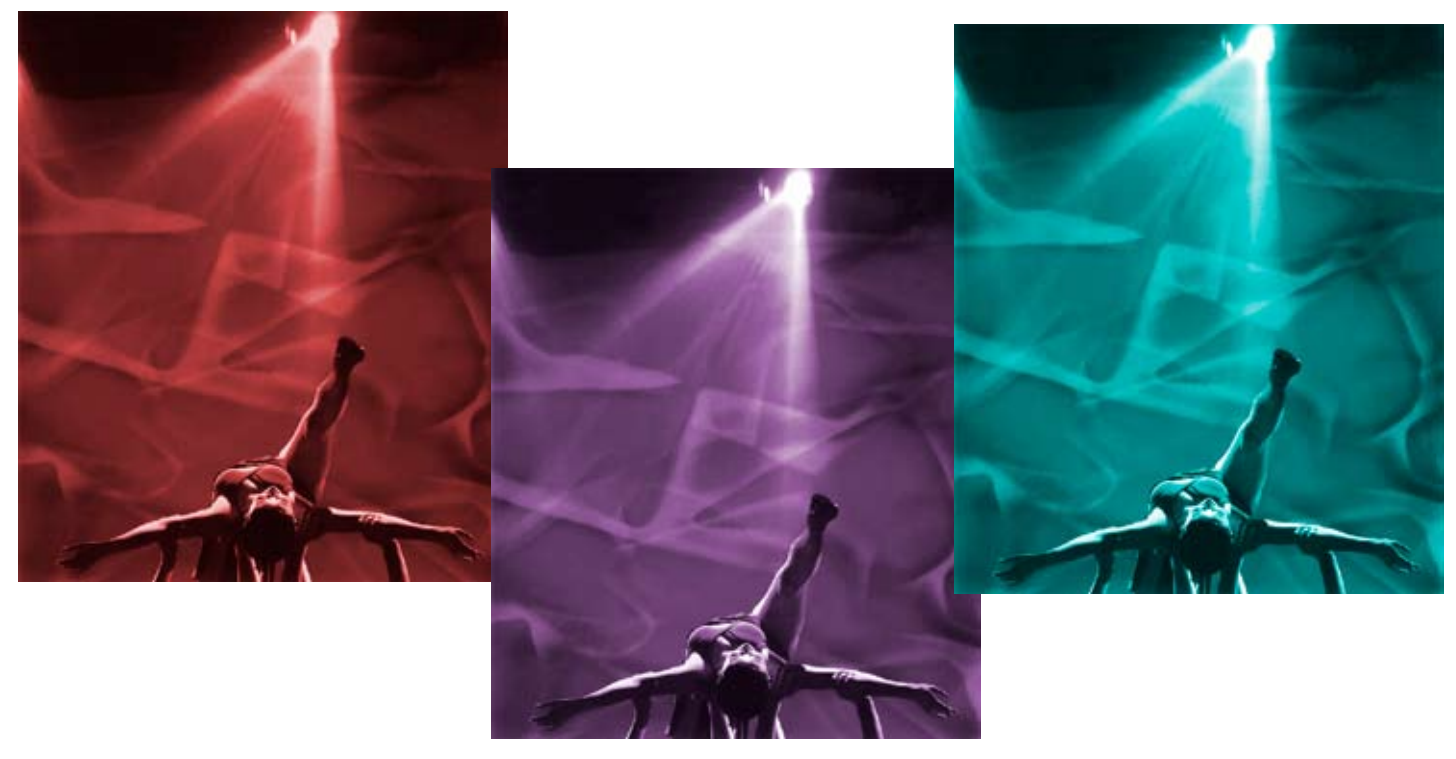

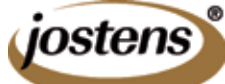